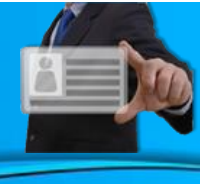

# TARJETAS VIRTUALES

# VENDEDORES

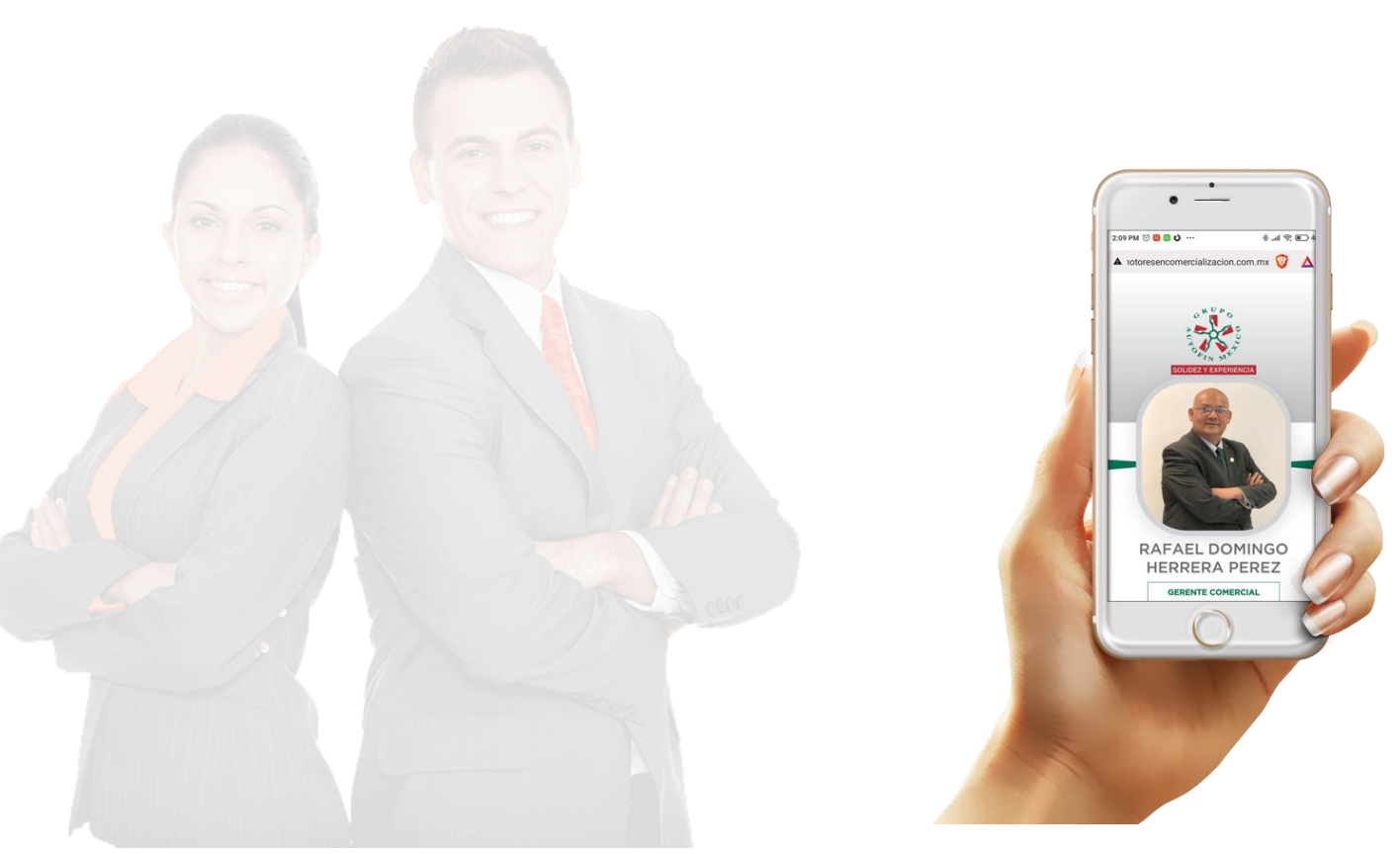

## AUTOFIK MEXICO

Página **1** de **19** 

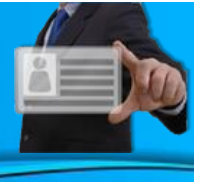

### Contenido

| Asignación de Tarjeta            |
|----------------------------------|
| ārjeta Virtual 4                 |
| Envía un WhatsApp5               |
| Iniciar llamada6                 |
| Ubicación Sucursal7              |
| Enviar Correo Electrónico        |
| Visualizar código QR9            |
| Botón Llámame10                  |
| Botón Comparte11                 |
| Compartir en Facebook            |
| Compartir en Twitter             |
| Compartir en LinkedIn            |
| Compartir por SMS                |
| Compartir por WhatsApp 16        |
| Compartir por Correo Electrónico |
| Ubicación Sucursal               |
| Resumen                          |

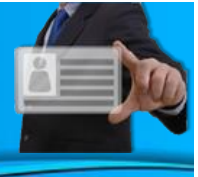

### Asignación de Tarjeta

El administrador del sistema al momento de asignar una tarjeta virtual a un vendedor, el sistema le envía un correo electrónico al correo registrado.

El correo tendrá el siguiente formato que se muestra en la imagen.

En el correo contiene 2 formas, para el acceso a la tarjeta virtual:

- Link para visualizar la tarjeta en un explorador de internet o en un dispositivo móvil. (a)
- Código QR, para ser leído por un dispositivo móvil, el cual se dirigirá a la tarjeta virtual. (b)

Permite además la descarga del Manual de usuario para conocimiento de las funcionalidades de la tarjeta virtual. (c)

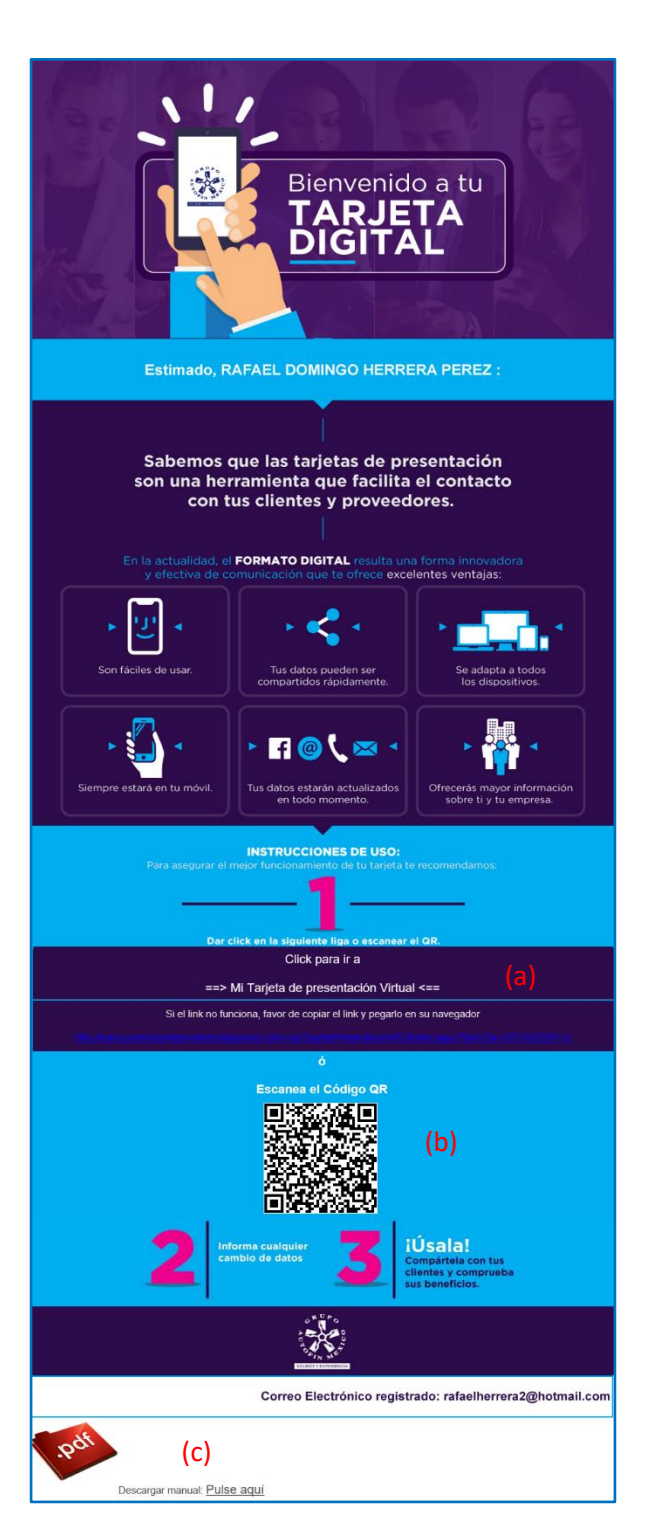

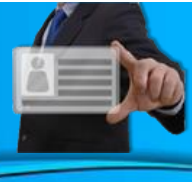

### Tarjeta Virtual

Cuando ingrese desde su dispositivo móvil o computadora a la tarjeta virtual, se visualizará la siguiente pantalla.

La tarjeta virtual de Vendedores muestra:

- Foto del Vendedor. (1)
- Nombre del Vendedor. (2)
- Puesto. (3)
- Iniciar conversación WhatsApp. (4)
- Iniciar llamada. (5)
- Ubicación sucursal asignado. (6)
- Enviar Correo Electrónico. (7)
- Visualizar código QR. (8)
- Botón para hacer Llamada. (9)
- Botón para Compartir. (10)

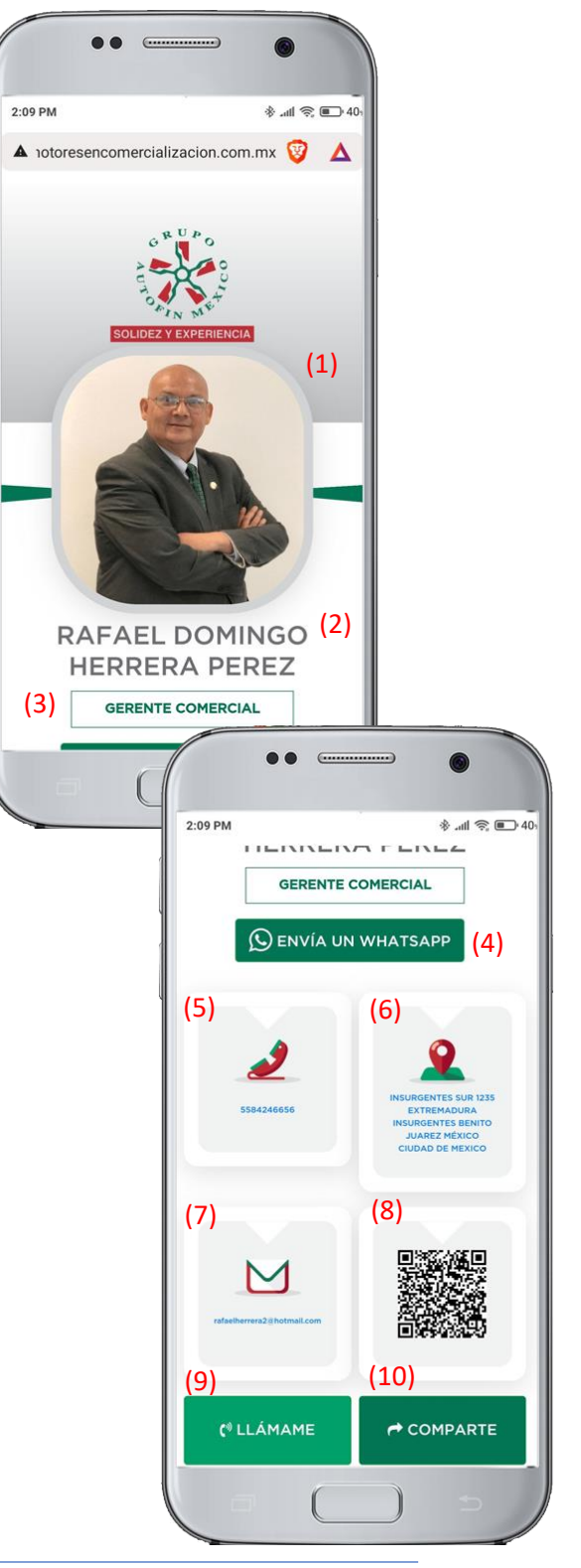

Página 4 de 19

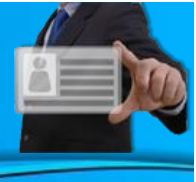

### Envía un WhatsApp

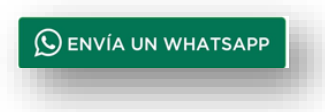

En un dispositivo móvil, al momento de pulsar el botón de *"Envía un WhatsApp"*, la persona que este visualizando la tarjeta en su dispositivo, podrá iniciar una conversación con el vendedor vía WhatsApp mediante el número contenido en la tarjeta.

No se requiere tener el número almacenado en la lista de contactos.

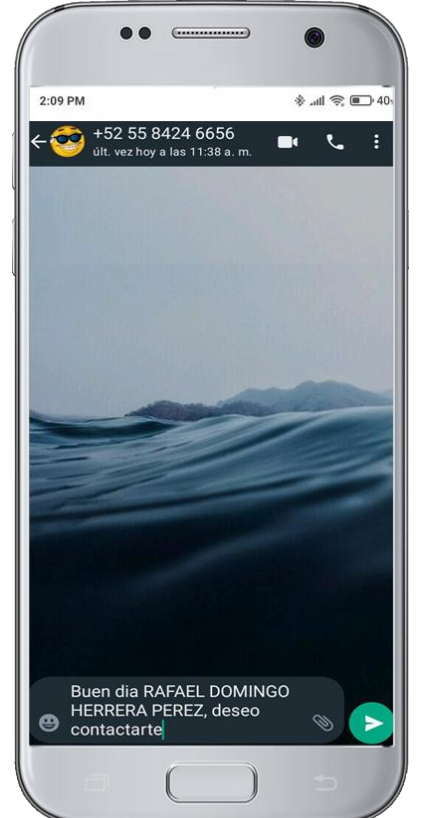

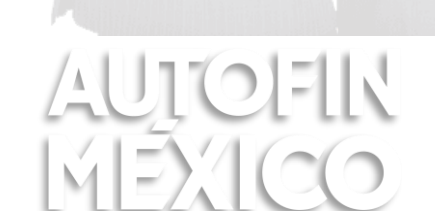

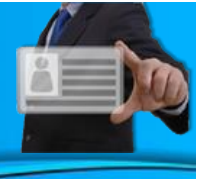

### Iniciar llamada

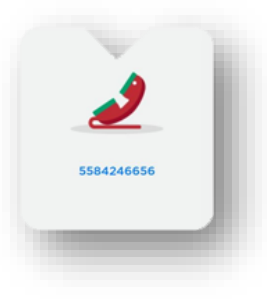

En el Icono se muestra el número telefónico del vendedor.

La persona que este visualizando la tarjeta en su dispositivo móvil, al pulsar esta opción, se realizará la llamada al número telefónico del vendedor.

No se requiere digitar el número telefónico.

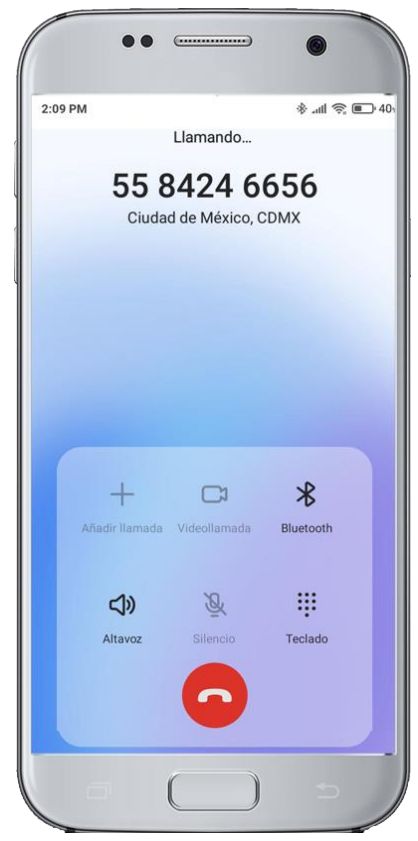

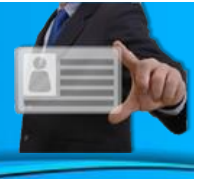

### Ubicación Sucursal

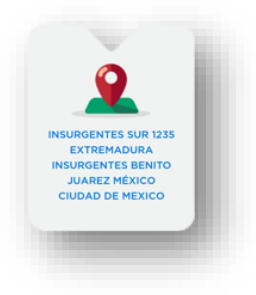

En el Icono se muestra la dirección de la sucursal donde se encuentra vendedor.

La persona que este visualizando la tarjeta en su dispositivo móvil al pulsar esta opción, se visualizará el mapa de ubicación (*Google Maps*) de la sucursal asignada al vendedor.

Con esta opción se permite como dirigirse a la sucursal en caso de requerirlo.

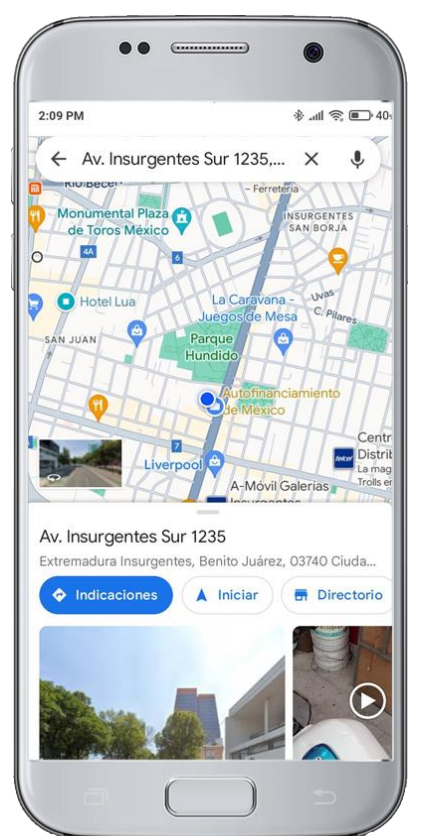

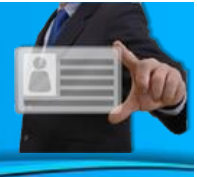

Enviar Correo Electrónico

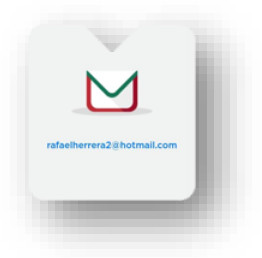

Muestra el correo electrónico del vendedor.

La persona que este visualizando la tarjeta en su dispositivo móvil al pulsar esta opción, se visualizará las diferentes aplicaciones configuradas para envío de correo.

Al seleccionar una aplicación o al iniciar la aplicación, se mostrará la ventana para realizar la redacción y envío de correo electrónico al vendedor.

|                         |             | •          | •      |               |               | 9             |        |                  |                  |
|-------------------------|-------------|------------|--------|---------------|---------------|---------------|--------|------------------|------------------|
| 2:09 F                  | PM          |            |        |               |               |               | *.     | ul 🔅             | ■ · 40           |
| ÷                       |             |            |        |               |               | C             | ?      | $\triangleright$ | :                |
| De                      | 0           | -          | -      | -             | Tail C        | cm.           |        |                  | ~                |
| Para                    | a (         | <b>P</b> r | afael  | herrer        | a2@h          | otmai         | .com   | )                | ~                |
| Asunto                  |             |            |        |               |               |               |        |                  |                  |
| 1                       |             |            |        |               |               |               |        |                  |                  |
|                         |             |            |        |               |               |               |        |                  |                  |
|                         |             |            |        |               |               |               |        |                  |                  |
| 9                       |             | ۵          |        |               |               | Ō             | \$     |                  |                  |
|                         | 2           | 3          | 4      | 5             | 6             | 7             | 8      | 9                | (777)            |
| 1                       | 2           | -          |        |               |               |               | -      | -                | 0                |
| 1<br>Q                  | W           | E          | R      | т             | Y             | U             | 1      | 0                | 0<br>P           |
| 1<br>Q<br>A             | w<br>s      | E<br>D     | R<br>F | T<br>G        | Y<br>H        | U<br>J        | I<br>K | 0<br>L           | 0<br>P<br>Ñ      |
| 1<br>Q<br>A             | w<br>s<br>z | E<br>D     | R<br>F | T<br>G<br>C \ | Y<br>H<br>/ E | U<br>J<br>B   | I<br>K | 0<br>L           | 0<br>P<br>Ñ<br>⊗ |
| 1<br>Q<br>A<br>�<br>!#1 | v<br>s<br>z | E<br>D     | R<br>F | T<br>G<br>C \ | Y<br>H<br>/ E | U<br>J<br>B N | I<br>K | 0<br>L<br>A      | 0<br>P<br>Ñ<br>⊗ |

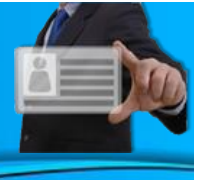

### Visualizar código QR

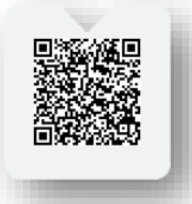

Al pulsar esta opción, se visualizará el código QR en mayor tamaño.

Los usuarios al escanear el código QR en sus dispositivos móviles, podrán visualizar la tarjeta virtual del vendedor. Permitiendo establecer el contacto con el vendedor.

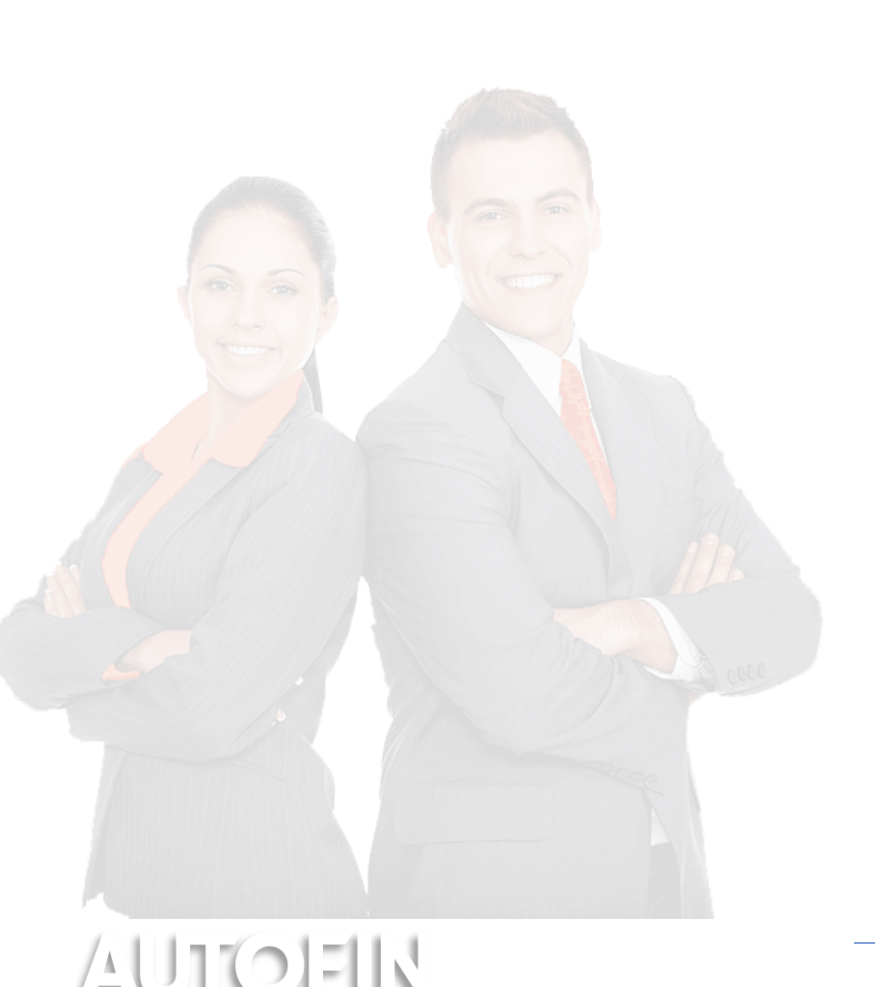

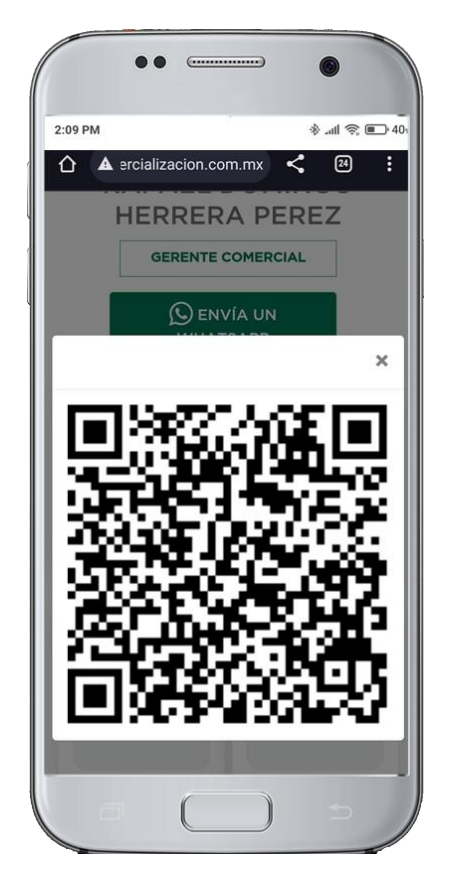

### Botón Llámame

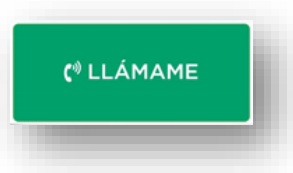

La persona que este visualizando la tarjeta en su dispositivo móvil al pulsar esta opción, se realizará la llamada al número telefónico del vendedor.

El usuario no requiere ingresar el número telefónico del vendedor.

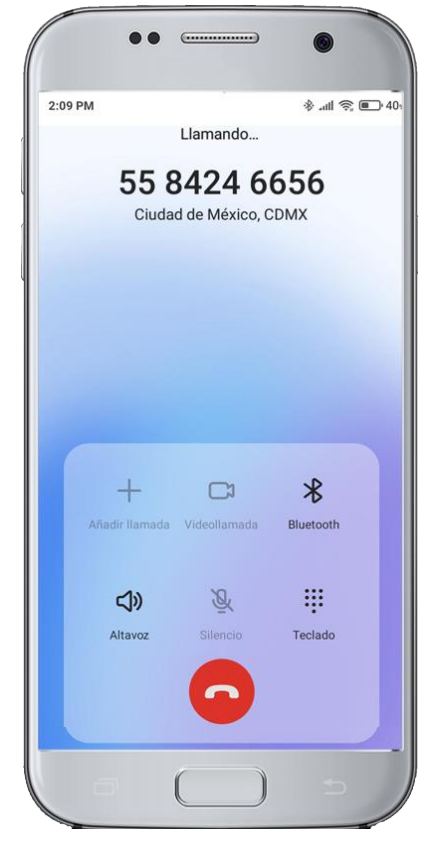

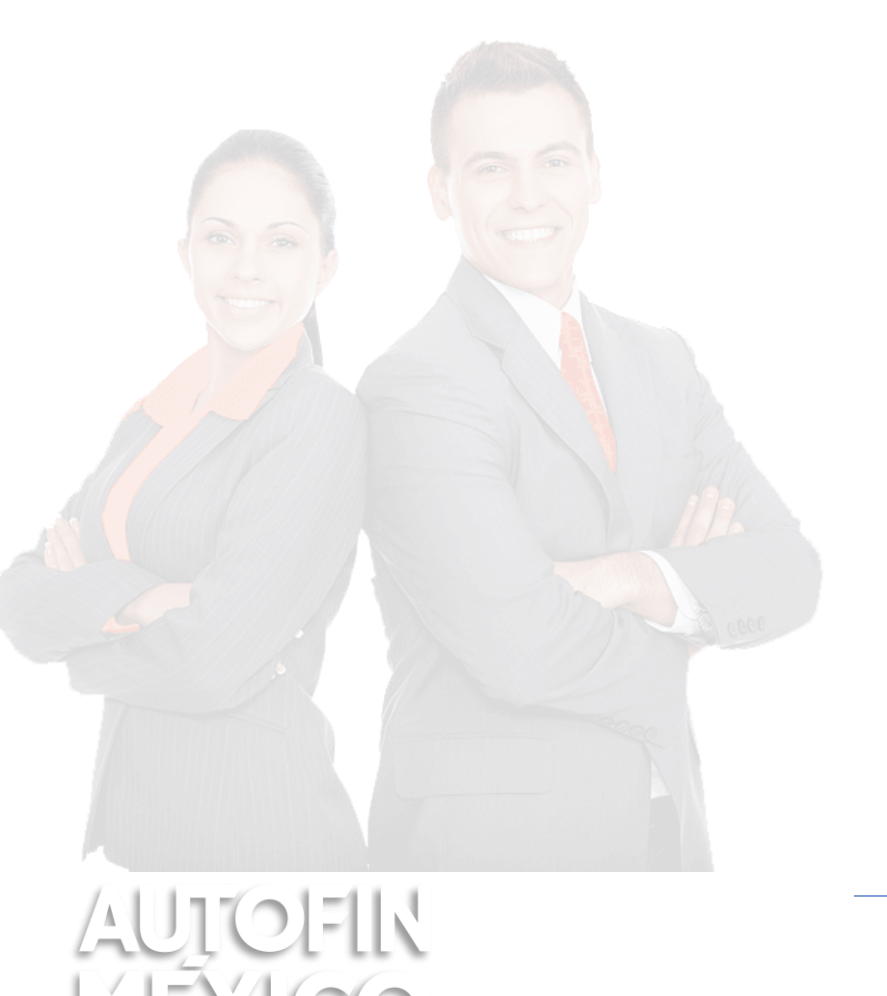

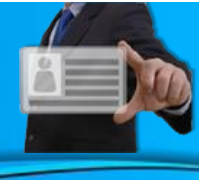

### Botón Comparte

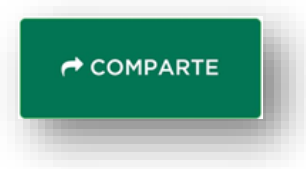

Al momento de ingresar mediante el botón *"Comparte"*, se permitirá compartir la tarjeta de vendedor a otras personas mediante diferentes opciones.

En esta pantalla se muestran los siguientes elementos:

- Facebook. Comparte el link la tarjeta virtual en Facebook.
- Twitter. Comparte el link la tarjeta virtual en Twitter.
- LinkedIn. Comparte el link la tarjeta virtual en LinkedIn.
- SMS. Comparte el link la tarjeta virtual vía SMS.
- WhatsApp. Comparte el link la tarjeta virtual vía WhatsApp.
- **Correo.** Comparte el link la tarjeta virtual vía Correo Electrónico.

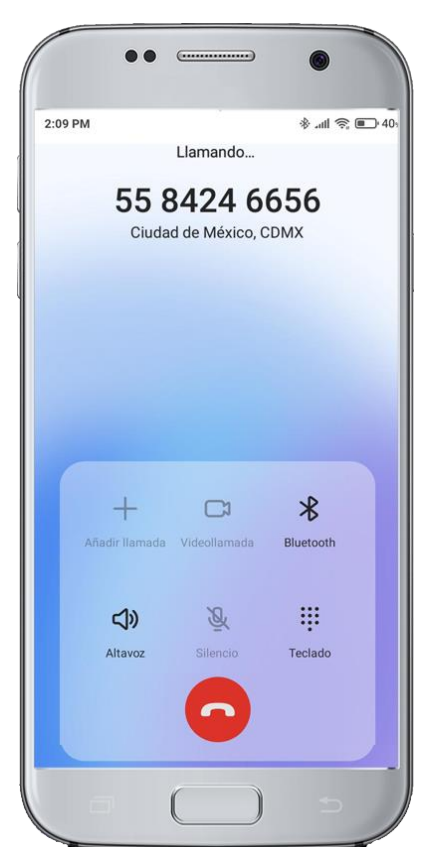

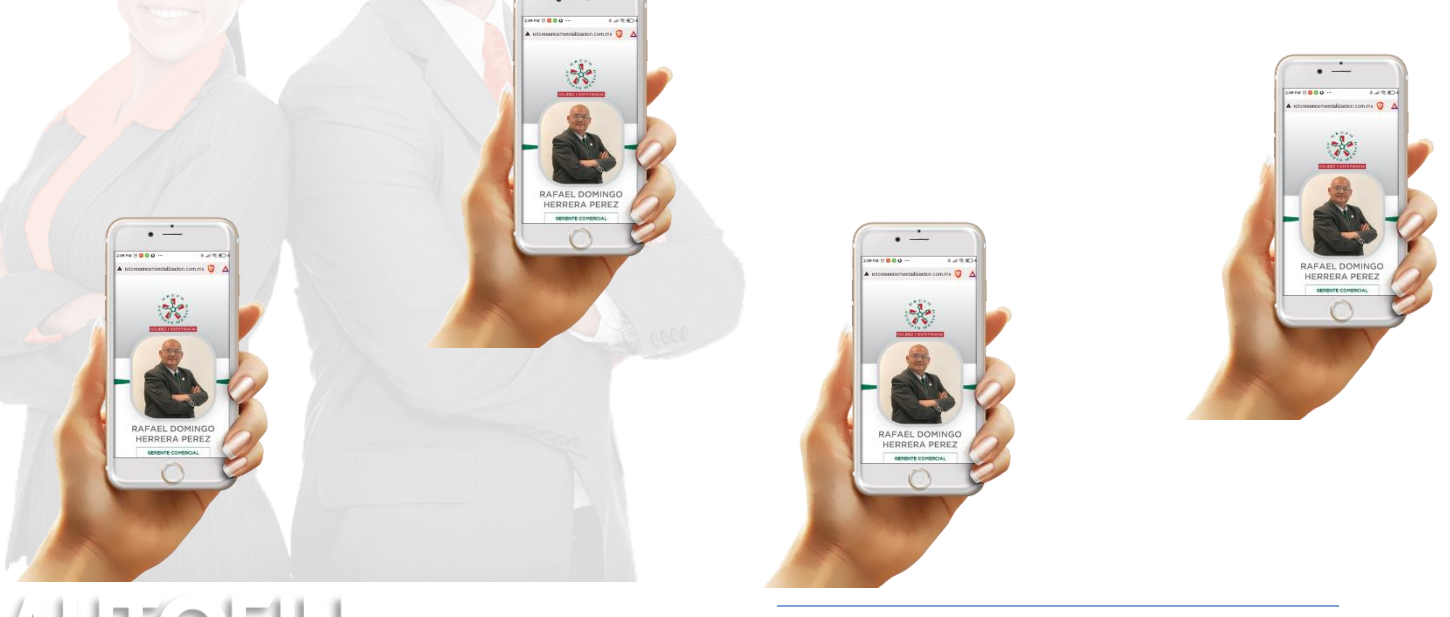

Compartir en Facebook

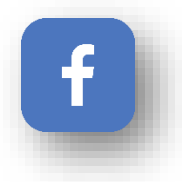

Al momento de pulsar el botón de Facebook, se podrá compartir la tarjeta virtual del vendedor en la cuenta de Facebook configurada en el dispositivo móvil.

La tarjeta será visualizada por todos los contactos del usuario, y de acuerdo a la configuración que tenga en la red social.

Al compartir la tarjeta virtual de forma automática se incluirá el link de la tarjeta virtual del vendedor

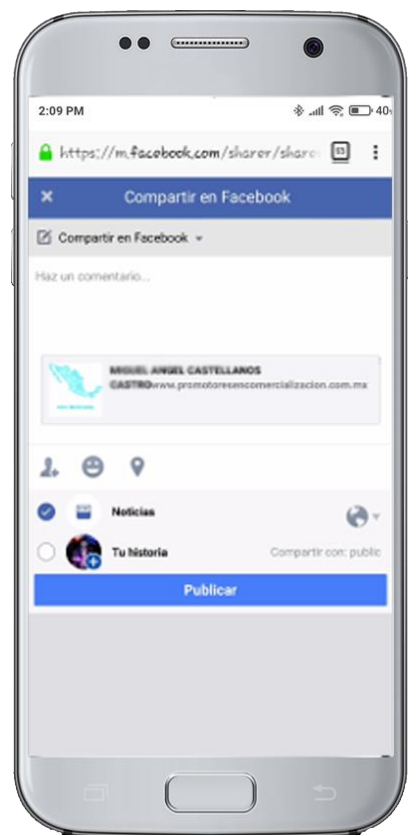

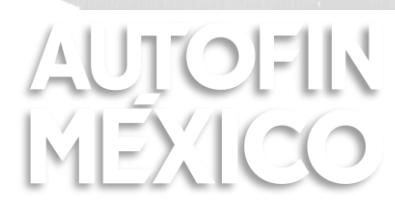

Compartir en Twitter

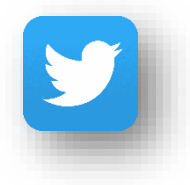

Al momento de pulsar el botón de Twitter, se podrá compartir la tarjeta virtual del vendedor en la cuenta de Twitter configurada en el dispositivo móvil.

La tarjeta será visualizada por todos los contactos del usuario, y de acuerdo a la configuración que tenga en la red social.

Al compartir la tarjeta virtual de forma automática se incluirá el link de la tarjeta virtual del vendedor

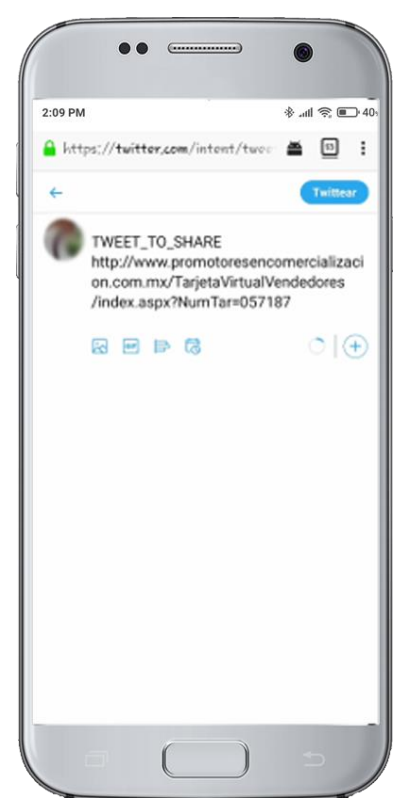

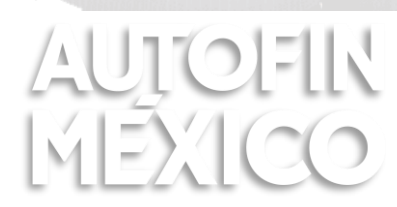

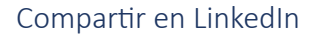

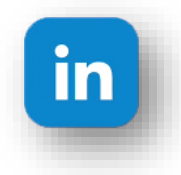

Al momento de pulsar el botón de LinkedIn, se podrá compartir la tarjeta virtual del vendedor en la cuenta de LinkedIn configurada en el dispositivo móvil.

La tarjeta será visualizada por todos los contactos del usuario, y de acuerdo a la configuración que tenga en la red social.

Al compartir la tarjeta virtual de forma automática se incluirá el link de la tarjeta virtual del vendedor

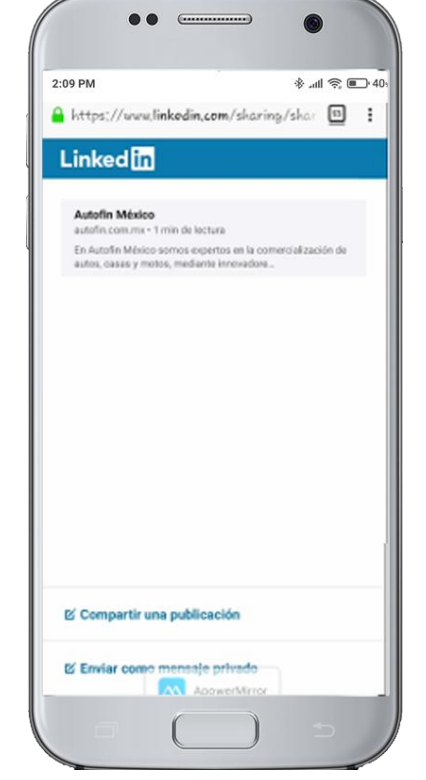

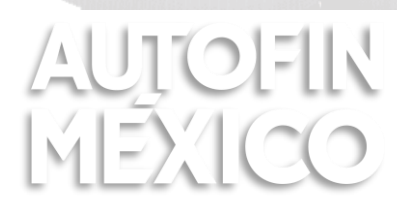

#### Compartir por SMS

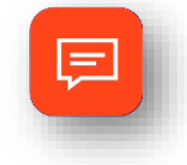

Al momento de pulsar el botón de SMS, se podrá compartir la tarjeta virtual del vendedor a uno o varios contactos deseados mediante un mensaje SMS.

En un dispositivo celular al pulsar esta opción, se visualizará las diferentes aplicaciones configuradas para envío de mensajes.

Se podrá seleccionar de la lista de contactos o ingresar en número telefónico al que desea compartir la tarjeta, donde de forma automática se incluirá el link de la tarjeta virtual del vendedor.

Y compartir mediante Mensaje la tarjeta virtual del vendedor.

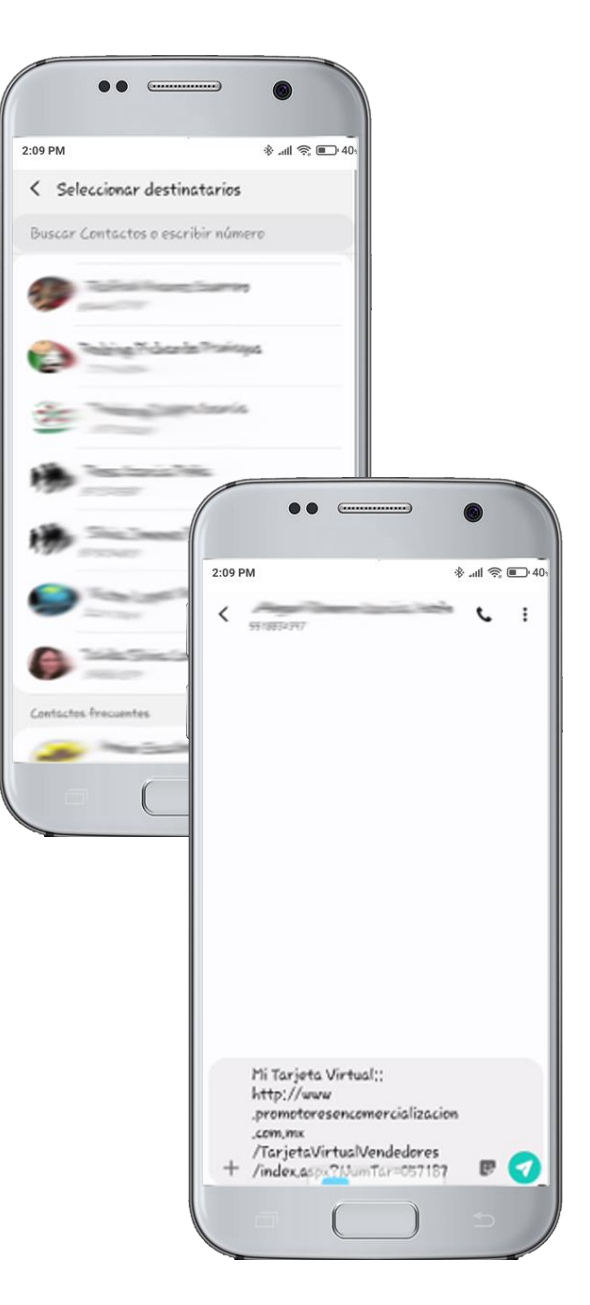

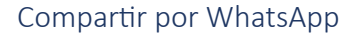

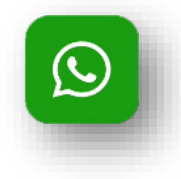

Al momento de pulsar el botón de WhatsApp, se podrá compartir la tarjeta virtual del vendedor en la cuenta de WhatsApp configurada en el dispositivo móvil.

De la lista de contactos se seleccionará el contacto al que desea compartir la tarjeta, donde de forma automática se incluirá el link de la tarjeta virtual del vendedor

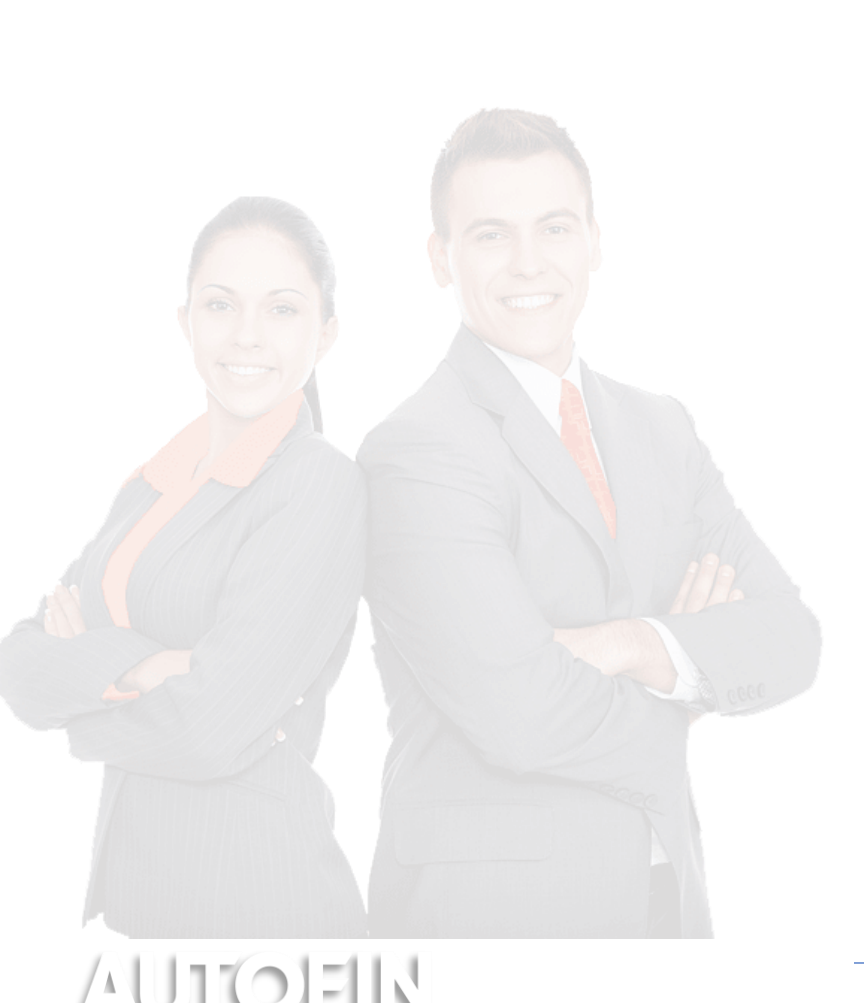

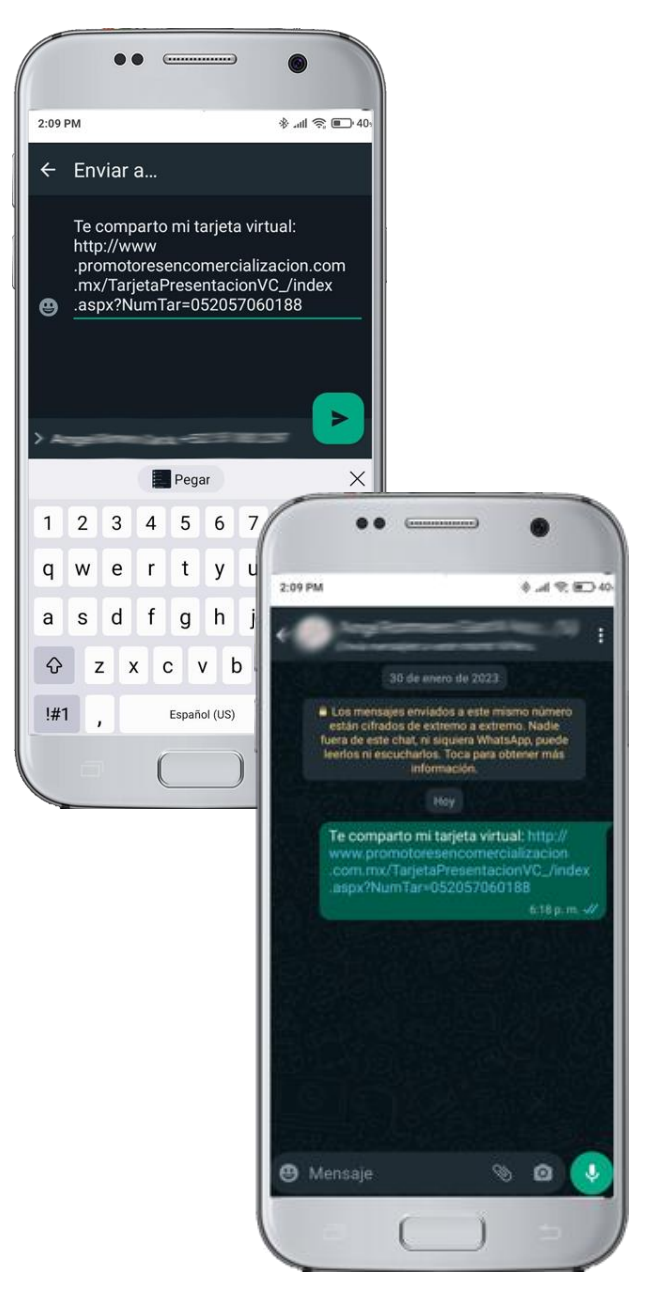

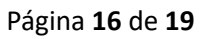

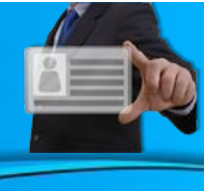

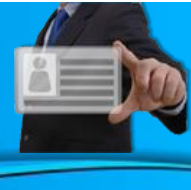

Compartir por Correo Electrónico

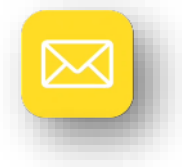

Al momento de pulsar el botón de Correo, se podrá compartir la tarjeta virtual del vendedor mediante Correo Electrónico. En un dispositivo móvil al pulsar esta opción, se visualizará las diferentes aplicaciones configuradas para envío de correo.

Al seleccionar una aplicación o al tener una única aplicación, se mostrará la ventana de envío de correo electrónico, donde de forma automática se incluirá el link de la tarjeta virtual del vendedor

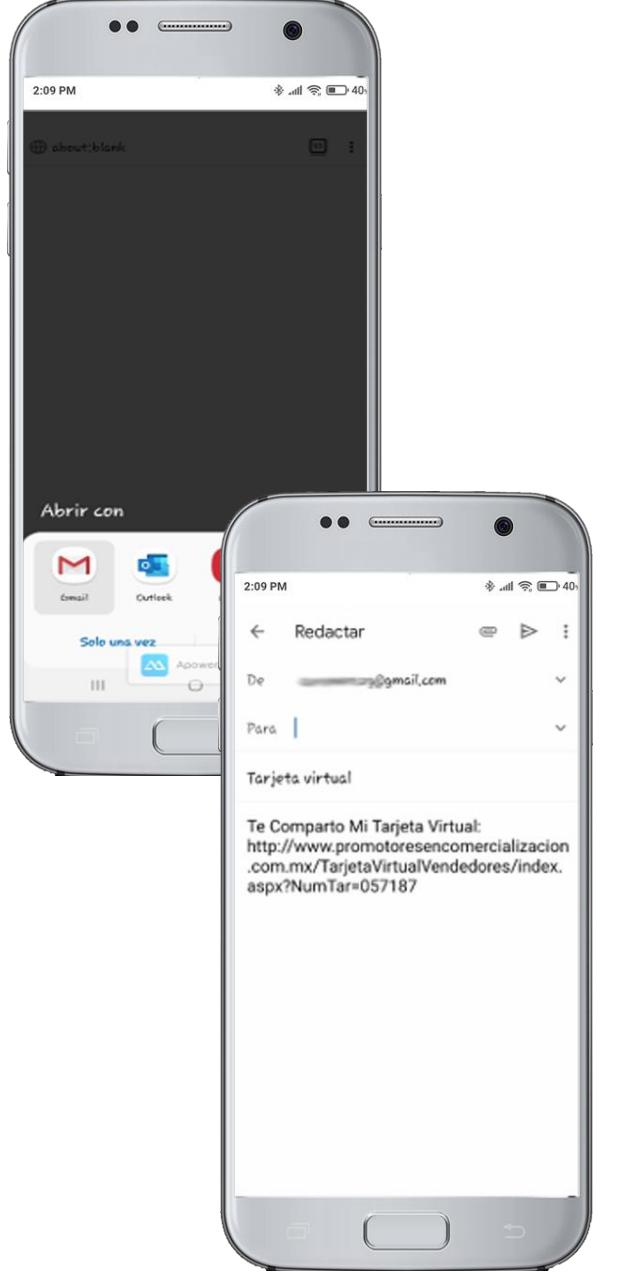

Página **17** de **19** 

### Ubicación Sucursal

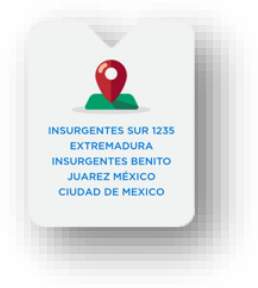

Muestra la dirección de la sucursal del vendedor.

La persona que este visualizando la tarjeta en su dispositivo móvil al pulsar esta opción, se visualizará el mapa de ubicación (*Google Maps*) de la sucursal asignada al vendedor.

Con esta opción se permite como dirigirse a la sucursal en caso de requerirlo.

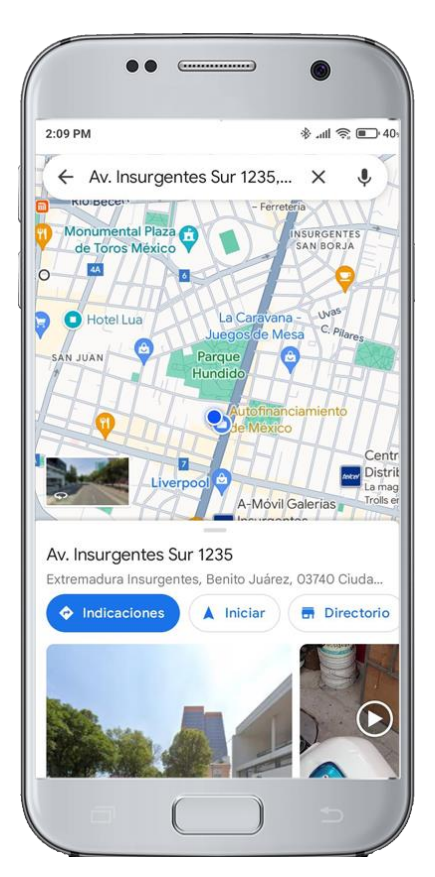

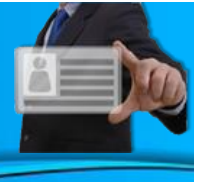

(-----

🔺 10toresencomercializacion.com.mx 🦁 🔺

2:09 PM

### Resumen

- La tarjeta virtual permite tener un contacto directo con el Vendedor ٠
- La tarjeta virtual se puede compartir de forma rápida y por diferentes ٠ opciones.
- El Usuario podrá compartir la Tarjeta a otros usuarios.
- Se puede compartir las veces que se desee, no existe límite.

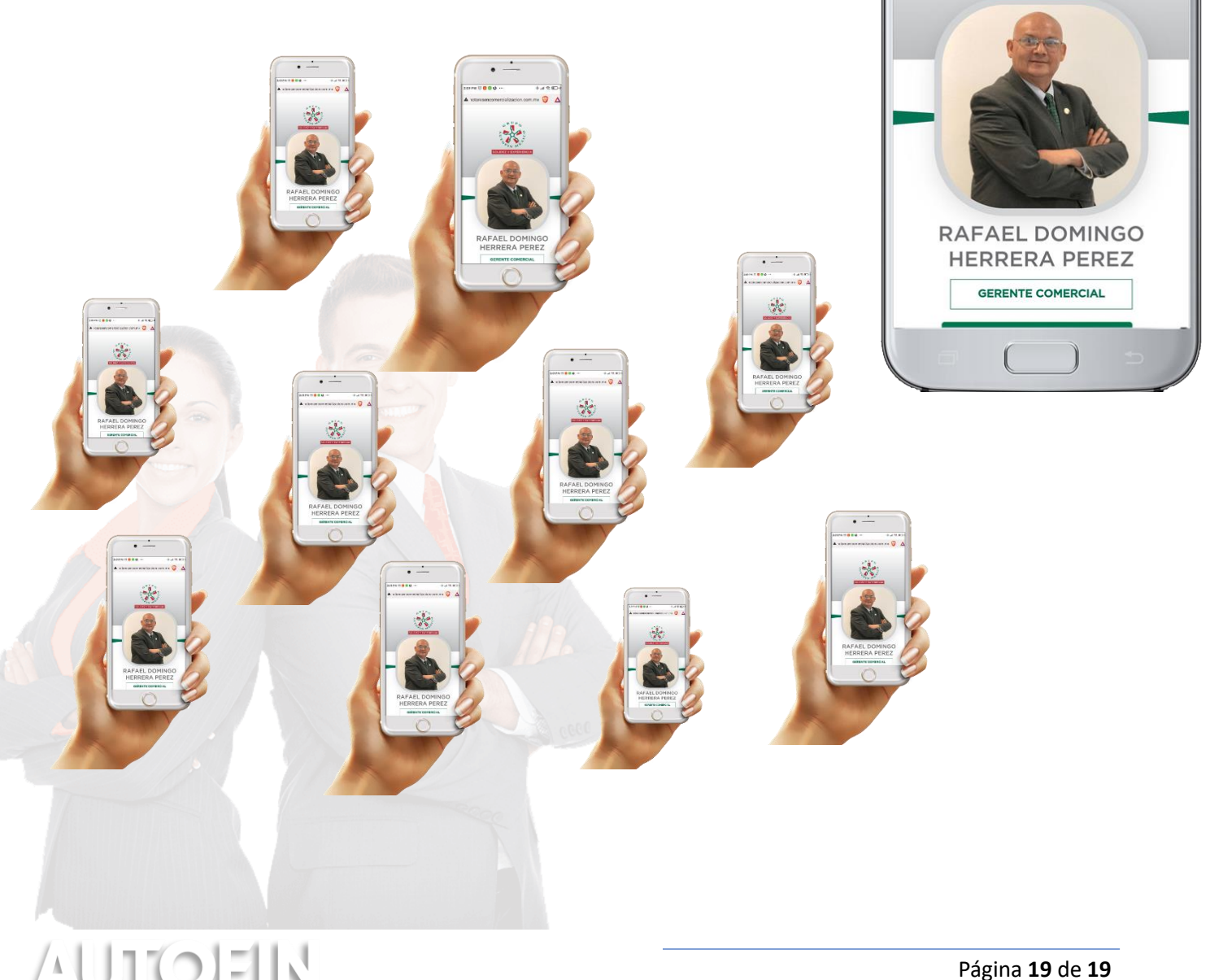